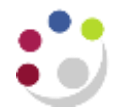

## Standard Cognos reports available

A summary of the standard reports in Cognos is listed below. Further detailed guidance notes on the reports that can be run for Grants and General Ledger within Cognos, are available on the Finance Division Home Page>Training >Guidance and FAQs>Cognos.

## In this document: Research Grants reports General Ledger reports

| Folder              | RESEARCH GRANTS                                                                                                    |                                                                                                    |  |
|---------------------|----------------------------------------------------------------------------------------------------|----------------------------------------------------------------------------------------------------|--|
| Shared              | Consolidated<br>report replacing<br>18 old grants<br>reports:<br>Summary of all<br>awards or<br>projects in<br>Department                        | <b>Grants: Listing and Budget V Actual Report</b><br>This report has a variety of optional fields. At a basic level, select whether to<br>run by Award or Project Organisation(s). If no other parameters are selected<br>the report output will be a list of awards or projects, together with start and<br>end dates. The financials (budget and expenditure, plus commitments) for<br>each project/award can be added. Additional options include the PI (Award<br>and/or Project), Sponsor Type, Sponsor Name, Funding Reference,<br>Expenditure Category and Task Numbers. Further choices allow Task<br>Number(s) to be excluded, and summary breakdowns displayed. Award or<br>Project ending can be selected within a user specified number of days or for<br>a user specified From or To date. |  |
| Shared              | Consolidated<br>report replacing<br>15 old grants<br>reports: Line by<br>line expenditure<br>for awards or<br>projects                           | Grants: Expenditure Enquiry<br>As above, there are a variety of optional fields. The default options display<br>the Task number, Expenditure category, Expenditure type, GL date,<br>Transaction date, Expenditure comment, Supplier name, Invoice number,<br>Expenditure amount, plus Commitment amount if selected. The exact date or<br>range of dates, by either the GL date or the Transaction date, can be<br>selected. The report can also be subtotalled by project code, expenditure<br>category or type.                                                                                                    |  |
| Grants<br>Reporting | Summary,<br>cumulative:<br>These are a<br>suite of reports<br>that provide a<br>top-level<br>overview of your<br>grants, project<br>year to date | <b>Project Enquiry</b><br>A summary of actual burdened costs per task, analysed by both Expenditure<br>Category and Expenditure Type (the same information as the Award Status<br>Enquiry screen in CUFS).                                                                                                    |  |
| Grants<br>Reporting |                                                                                                    | <b>Projects by Organisation by PI</b><br>This is a useful summary report that could be given out to individual PIs. The<br>report returns the following data, with cumulative project-to-date totals. There<br>will be a separate page for each PI.                                                                                                    |  |
| Grants<br>Reporting |                                                                                                    | Award expenditure by Project Org All expenditure types<br>year summary level<br>(not part of GM2 course)<br>A useful summary for checking overhead/indirect costs per sponsor type, by<br>year, beginning 2007/8. One or more project organisations can be selected.<br>Best run in Excel. This report also has two further worksheets/tabs that show<br>the expenditure for the selected project organisation either by Award Number<br>or by Project Number.                                                                                                    |  |

| Grants<br>Reporting | Summary,<br>specified date<br>range: These<br>are a suite of<br>reports that<br>provide a top-<br>level overview of<br>your grants, but<br>allows date<br>range to be<br>specified                                                                                                    | Year End Grants (by date range)<br>This report is sent out to Heads of Department along with their Departmental<br>Summary Report at the end of each financial year for their review and sign-<br>off, and is also copied to departmental Grants Contacts. However, the report<br>can be run at any time, as required.<br>The report<br>• displays grants that have been 'Open' in the current year<br>• shows total actual costs analysed by expenditure type<br>• includes data across all tasks (including Tasks 99 and 100)<br>• for the current year, will provide cumulative totals to date |  |
|---------------------|----------------------------------------------------------------------------------------------------|----------------------------------------------------------------------------------------------------|--|
| Grants<br>Reporting | Activated grants with budget<br>(not part of GM2 course)<br>This can be run for a single department or multiples (dependent on acc<br>Selection by a single Sponsor Type or multiples is also available. The re-<br>shows all grants that have been activated in the period selected by Cre<br>Date. Included in this report: Award Number, Project Number, Sponsor<br>Name and Number, Funding Reference, Award Title, Award Start and E<br>dates, Payment Type, Award Status, Award PI Name, Indirect Budget,<br>Budget, Total Budget, Award Purpose and Creation Date. (NB: In some<br>cases, the Creation Date is after the Award End Date.) |                                                                                                    |  |
| Other               | Detail: These<br>are a suite of                                                                                                    | Actual expenditure (Billing) final<br>This report shows expenditure against a specific award/s by transaction or<br>GL posting dates and is useful for reviewing final expenditure against Form<br>Cs and the Final Expenditure Statements (FES). It provides detailed<br>information such as Expenditure Category, Type and Comment, GL Period,<br>Transaction Date, Invoice Number, Supplier Name, Payroll ID, Task Number<br>and Amount. VAT is shown as a separate line.                                                                                                    |  |
| Other               |                                                                                                    | Actual expenditure (Billing) totals<br>As above, but report subtotals each expenditure type. VAT is shown as<br>gross.                                                                                                    |  |
| Grants<br>Reporting | allow a detailed<br>view of your<br>grants, from<br>various different<br>perspectives                                                                                                    | Overheads by department by year<br>(not documented, not part of GM2 course)<br>Allows selection by single or multiple departments, as well as Award status.<br>Preferred format Excel. This report produces four worksheets/tabs, with<br>indirect costs summarised by project short code, cost centre, project<br>organisation, PI. The totals for each fiscal year are shown from FY 2012-13.                                                                                                    |  |
| Grants<br>Reporting |                                                                                                    | <ul> <li>Payroll Costs</li> <li>This report provides administrators with a summary of the charging of employees' salaries across all the awards in their department. Useful for: <ul> <li>checking the Departmental suspense accounts</li> <li>double-checking which grants individuals have been charged against</li> <li>providing a block of payroll data for further analysis.</li> </ul> </li> </ul>                                                                                                    |  |
| Grants<br>Reporting | Grants end date<br>with details:<br>check your<br>grants from a<br>project end date<br>perspective                                                                                                    | <ul> <li>Grants Ended Enquiry Details</li> <li>The report comes in two parts</li> <li>(1) A summary page of all the awards ending on that date.</li> <li>(2) A detailed page for each award, by project and by task number.</li> </ul>                                                                                                    |  |
| Other               | Grants with GL reconciliation                                                                                                    | Grants transaction data with GL distribution details<br>(not part of GM2 course)<br>Displays details the grants module transactions that have been posted to a<br>selected range of GL codes in a specified period. For each transaction, its<br>source as well as the debit and credit entries where relevant, are shown.                                                                                                    |  |

| Folder | GENERAL LEDGER                                                                                                    |                                                                                                    |                                                                                                    |
|--------|----------------------------------------------------------------------------------------------------|----------------------------------------------------------------------------------------------------|----------------------------------------------------------------------------------------------------|
|        | GL Financial<br>Summary:<br>This report has<br>replaced the<br>previous suite of<br>reports. It provides<br>a top-level overview<br>of your                                     | Obtain an overview of how the department/school is running. Can be used to monitor balances of all sources of funds/cost centres within a department.                                                                                          |                                                                                                    |
|        |                                                                                                    | This report allows users to customise the output to suit their requirements and includes Cost Centre Analysis, if required, as well as an income and expenditure breakdown.                                                                    |                                                                                                    |
|        |                                                                                                    | It is suggested that a user Report View be set up in Cognos for regular use of this report as selecting parameters can be time consuming.                                                                                                    |                                                                                                    |
|        |                                                                                                    | Default display:                                                                                                    |                                                                                                    |
| Shared |                                                                                                    | <ul> <li>Source of Funds Code</li> <li>Source of Funds</li> <li>Annual Chest Allocation</li> <li>Balance b/f</li> <li>Income YTD</li> <li>Expenditure YTD</li> <li>Surplus / Deficit</li> <li>Overdrawn / Cash in Hand</li> </ul>              | <ul> <li>Money on Deposit</li> <li>CUEF</li> <li>Other Investments</li> <li>Total</li> <li>Balance Sheet Entries</li> <li>Reconciliation to UFS</li> <li>Revaluations in Year</li> </ul>                      |
|        | departmental                                                                                                    | Additional outputs:                                                                                                    |                                                                                                    |
|        | of funds and/or cost<br>centres. It can be<br>run for prior<br>financial years.                                                                                                 | Can select <b>Summary Field</b> values for:                                                                                                    | Can select Show Cost Centre<br>Analysis for:                                                                                                    |
|        |                                                                                                    | <ul> <li>Summary Field 2</li> <li>Summary Field 2 Description</li> <li>Summary Field 3</li> <li>Summary Field 3 Description</li> <li>Summary Field 4</li> <li>Summary Field 4 Description</li> </ul>                                           | <ul> <li>CC Analysis Owner</li> <li>CC Analysis Owner Full Name</li> <li>CC Analysis Category 1</li> <li>CC Analysis Category 2</li> <li>CC Analysis Category 3</li> <li>CC Analysis Category 4</li> </ul>    |
|        |                                                                                                    | Select Show 'Wide' Income and Expenditure Breakdown for:                                                                                                    |                                                                                                    |
|        |                                                                                                    | <ul> <li>Income – Chest Allocation</li> <li>Income – Interest &amp; Dividends<br/>Received</li> <li>Income – Other</li> <li>Expenditure – Stipends</li> </ul>                                                                                  | <ul> <li>Expenditure – Stipends Casual</li> <li>Expenditure – Wages</li> <li>Expenditure – Scholarships</li> <li>Expenditure – Non Pay</li> </ul>                                                             |
|        | The returned data is cumulative for the financial year up to and ir period selected.                                                                                            |                                                                                                    | financial year up to and including                                                                                                    |
|        |                                                                                                    | Default fields for BvA option                                                                                                    |                                                                                                    |
| Shared | GL: Budget to<br>Actual Summary                                                                                                    | This option displays columns in the following order: the annual plan (for reference), and then for each account combination - YTD plan, actual and variance.                                                                                   |                                                                                                    |
|        | As above, provides<br>top level overview<br>of departmental<br>accounts, but<br>includes the Budget<br>(Chest allocation)<br>as well as the<br>departmental plan<br>(if loaded) | <ul> <li>Cost centre code</li> <li>Cost centre (description)</li> <li>Source of Funds code</li> <li>Source of funds (Description)</li> <li>Annual Plan Income</li> <li>Annual Plan Expenditure</li> <li>Annual Plan Surplus/Deficit</li> </ul> | <ul> <li>YTD Plan Expenditure</li> <li>YTD Plan income</li> <li>YTD Plan Surplus/Deficit</li> <li>YTD Variance Income</li> <li>YTD Variance Expenditure</li> <li>YTD Variance Plan Surplus/Deficit</li> </ul> |
|        |                                                                                                    | Default fields for I&E option                                                                                                    |                                                                                                    |
|        |                                                                                                    | This tab shows the same data grouped in a different format:<br>Income (Annual, YTD Plan, Actual and Variance)<br>Expenditure (Annual, YTD Plan, Actual and Variance), and<br>Surplus/Deficit (Annual, YTD Plan, Actual and Variance).          |                                                                                                    |

## Quick Reference Guide Standard Cognos Reports

| Shared | GL Budget to<br>Actual<br>Compares budget<br>and actual<br>expenditure to give<br>a variance, i.e.<br>current position | The Cognos <b>GL: Budget to Actual report</b> provides summary General<br>Ledger posting information. It incorporates the new functionality and financial<br>processes (Plan upload, Cost centre categorisation). The plan includes the<br>central Chest budget allocations. |                                                                                                    |  |
|--------|----------------------------------------------------------------------------------------------------|----------------------------------------------------------------------------------------------------|----------------------------------------------------------------------------------------------------|--|
|        |                                                                                                    | The report has a variety of optional fields, allowing users to customise the output to better suit their requirements and see information about the current period or YTD vs Annual variances.                                                                               |                                                                                                    |  |
|        |                                                                                                    | It can be customised to mimic the CUFS Transaction Code Balances report.                                                                                                    |                                                                                                    |  |
|        |                                                                                                    | Default display:                                                                                                    |                                                                                                    |  |
|        |                                                                                                    | <ul> <li>Cost centre code</li> <li>Transaction code</li> <li>Plan YTD</li> <li>Variance YTD</li> </ul>                                                                                                    | <ul><li>Source of Funds code</li><li>Annual Plan</li><li>Actual YTD</li></ul>                                                  |  |
| Shared | GL Journal<br>Transactions                                                                                             | Provides detailed GL journal line information. It contains numerous columns<br>and is therefore better suited to running in Excel. Output can be customised<br>by user.                                                                                                    |                                                                                                    |  |
|        |                                                                                                    | Default display:                                                                                                    |                                                                                                    |  |
|        |                                                                                                    | <ul> <li>GL Date</li> <li>Period name •</li> <li>Department code</li> <li>Cost Centre code</li> </ul>                                                                                                    | <ul> <li>Source of funds code</li> <li>Transaction code</li> <li>Journal line description</li> <li>Accounted amount</li> </ul> |  |